ภาคผนวก ก คู่มือติดตั้งโปรแกรม

## ติดตั้งโปรแกรมบน DigitalOcean

 เข้าสู่ <u>https://www.digitalocean.com/</u> และทำการ login (จะต้องมีบัญชี GitHub ก่อน)

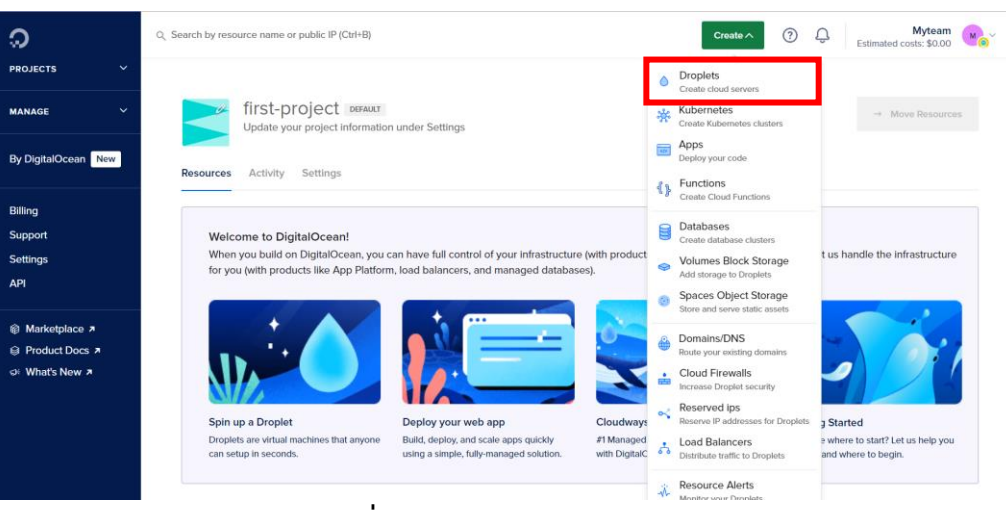

ภาพที่ ก.1 กดเลือก Create และเลือก Droplets

| Q. Search by resource name or public IP (Ctrl+B) |                                                      | Create V ⑦ ① Estimated costs: \$0.00                              |
|--------------------------------------------------|------------------------------------------------------|-------------------------------------------------------------------|
| Create Droplets                                  |                                                      | Learn 💽                                                           |
| Choose Region                                    | ne can setup in seconos. You can use dropiets, eithe | er standaione or as part or a larger, cloud based infrastructure. |
| New York                                         | San Francisco                                        | Amsterdam                                                         |
| Singapore                                        | Endon                                                | Frankfurt                                                         |
| Toronto                                          | Bangalore                                            | Svdnev                                                            |

**ภาพที่ ก.2** เลือก Region เป็น Singapore

| -Ç     | £      | 0      |        | \$ <u>~</u> |             |   |
|--------|--------|--------|--------|-------------|-------------|---|
| Ubuntu | Fedora | Debian | CentOS | AlmaLinux   | Rocky Linux | x |

**ภาพที่ ก.3** เลือกที่ Ubutu และ Version เป็น 20.04 (LTS x64)

|                                                                                                    | Need help picking a plan? Help me choose [  |                           |                                                                      |                                 |                           |                                                              |             |                                                |   |
|----------------------------------------------------------------------------------------------------|---------------------------------------------|---------------------------|----------------------------------------------------------------------|---------------------------------|---------------------------|--------------------------------------------------------------|-------------|------------------------------------------------|---|
| roplet Type                                                                                                    |                                             |                           |                                                                      |                                 |                           |                                                              |             |                                                |   |
| SHARED CPU                                                                                                    |                                             |                           |                                                                      | DEDICAT                         | ED CPU                    |                                                              |             |                                                |   |
| Basic<br>(Plan selected)                                                                                                    | General Pu                                  | rpose                     | pose CPU-Optimized                                                   |                                 |                           | ry-Optimized                                                 | Sto         | Storage-Optimized                              |   |
|                                                                                                    |                                             |                           |                                                                      |                                 |                           |                                                              |             |                                                |   |
| ale ultime machines with                                                                                                    | a mix of momory and                         | compute resou             | ircos Rost for small i                                               | projects that car               | n handle varia            | ble levels of CPU pe                                         | arformance, | like blogs, web apps                           |   |
| d dev/test environments.                                                                                                    | a mix or memory and                         |                           | incest best for sinding                                              |                                 |                           |                                                              |             |                                                |   |
| d dev/test environments.                                                                                                    | a mix of memory and                         |                           | ices, best for sinul                                                 |                                 |                           |                                                              |             |                                                |   |
| ad dev/test environments.                                                                                                    |                                             |                           | COST DESCTOT STITUL                                                  |                                 |                           |                                                              |             |                                                |   |
| PU options     Regular     Disk type: SSD                                                                                                    |                                             | Premiu     Disk: N        | um Intel<br>IVMe SSD                                                 |                                 | Disk: N                   | m AMD<br>/Me SSD                                             |             |                                                |   |
| PU options Regular Disk type: SSD                                                                                                    |                                             | Premiu     Disk: M        | um Intel<br>IVMe SSD                                                 |                                 | Premiu<br>Disk: N         | m AMD<br>/Me SSD                                             |             |                                                |   |
| Sa vitual machines with a<br>d dev/test environments.<br>PU options<br>Regular<br>Disk type: SSD<br>\$8/mo<br>\$0.012/hour                           | \$16/mo<br>\$0.024/now                      | Premiu     Disk: N        | um Intel<br>IVMe SSD<br>\$24/mo<br>\$0.036/hour                      | \$32<br>\$0.048                 | /mo                       | m AMD<br>/Me SSD<br>\$48/mo<br>\$0.071/nor                   |             | \$ <b>64</b> /mo<br>\$0.095/hour               |   |
| Child Index (miss with a<br>d devitest environments.     Pulptions     Regular     Disk type: SSD     \$8/mo     \$0.012/hoar     168/ / Mode     20 | \$16/mo<br>\$0.024/how<br>2.68 / 1 httd CP/ | Premii     Disk: N     22 | um Intel<br>IVMe SSD<br>\$24/mo<br>\$0.036/hear<br>GB / 2 Intel CPUs | \$32<br>\$0.048<br>4 GB / 2 Int | /mo<br>//hour<br>tel CPUs | m AMD<br>/Me SSD<br>\$4,8/mo<br>\$0,07/hoe<br>8,68/2 hetel 0 |             | \$64/mo<br>\$0.095/hour<br>8 68 / 4 Intel CPUs | → |

ภาพที่ ก.4 Droplet Size เป็น Basic (SHARED CPU)

- CPU options เป็น Premium Intel และ \$16/mo (ประมาณ 500 บาท/เดือน)

| noose Authentication Method ?                                                |                                                               |
|------------------------------------------------------------------------------|---------------------------------------------------------------|
| SSH Key                                                                      | Password                                                      |
| Connect to your Droplet with an SSH key pair                                 | Connect to your Droplet as the "root" user via password       |
|                                                                              |                                                               |
| Create root password *                                                       |                                                               |
|                                                                              | άφ.                                                           |
| PASSWORD REQUIREMENTS                                                        |                                                               |
| <ul> <li>Must be at least 8 characters long</li> </ul>                       |                                                               |
| <ul> <li>Must contain 1 uppercase letter (cannot be first or last</li> </ul> | st character)                                                 |
| <ul> <li>Must contain 1 number</li> </ul>                                    |                                                               |
| <ul> <li>Cannot end in a number or special character</li> </ul>              |                                                               |
| A Please store your password securely. You will not be                       | e sent an email containing the Droplet's details or password. |
| e recommend these options                                                    |                                                               |
| recommente mese options                                                      |                                                               |
| 16.00/month                                                                  |                                                               |

**ภาพที่ ก.5** Choose Authentication Method เป็น Password

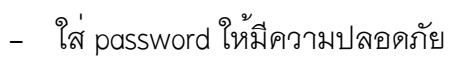

| Quantity<br>Deploy mul<br>configuratio | tiple Droplets with the same<br>on. |   | Hostname<br>Give your Droplets an identifying name you will remember them by. |
|----------------------------------------|-------------------------------------|---|-------------------------------------------------------------------------------|
| _                                      | 1 Droplet                           | + | ubuntu-s-1vcpu-2gb-70gb-Intel-sgp1-01                                         |
| Tags                                   |                                     |   |                                                                               |
| Type tags                              | here                                |   |                                                                               |
| Project                                |                                     |   |                                                                               |
| 🚬 first-p                              | project                             |   | ~                                                                             |
|                                        |                                     |   |                                                                               |
|                                        |                                     |   |                                                                               |

**ภาพที่ ก.6** ตั้งชื่อ Hostname และกด Create Droplet ได้เลย

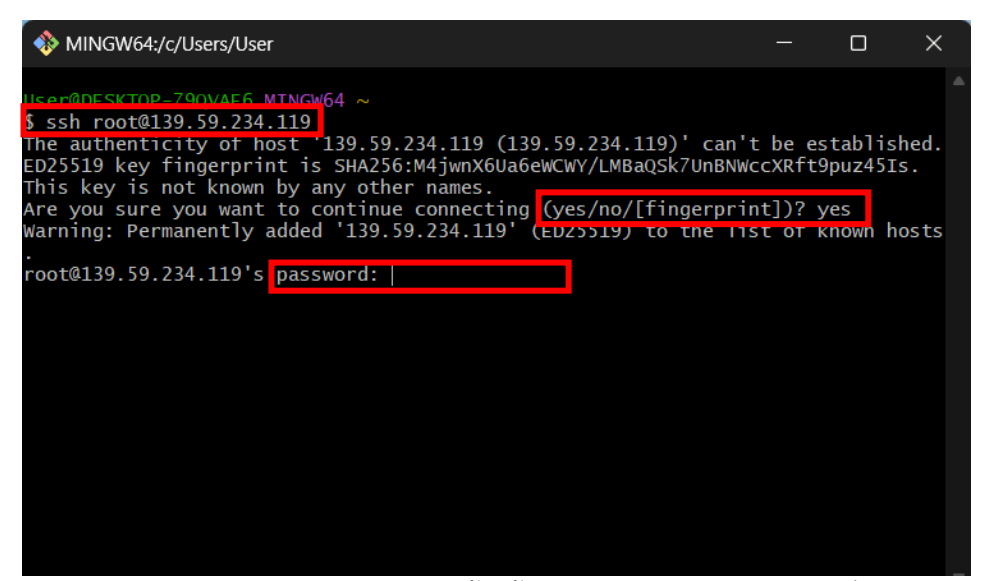

**ภาพที่ ก.7** จากนั้นเข้าโปรแกรม Git Bash พิมคำสั่ง \$ ssh root@ต่อด้วยเลขเวอร์ชั่น ใน Digital Oceans

- กด Enter และตอบ yes
- ใส่ Password ที่ลงทะเบียนไว้กับ Digital Oceans

| root@stg-01:~# <mark> curl -fssL</mark><br># Executing docker install<br>+ sh -c apt-get update -qo | <pre>get.docker.io   sh<br/>script, commit: 4f28<br/>  &gt;/dev/null</pre> | 2167c425347a931ccfd | 95cc91fab041d414f |
|----------------------------------------------------------------------------------------------------|----------------------------------------------------------------------------|---------------------|-------------------|
|                                                                                                    |                                                                            |                     |                   |
|                                                                                                    |                                                                            |                     |                   |

**ภาพที่ ก.8** ลง root@ ด้วยคำสั่ง curl –fssl get .doker . io | sh

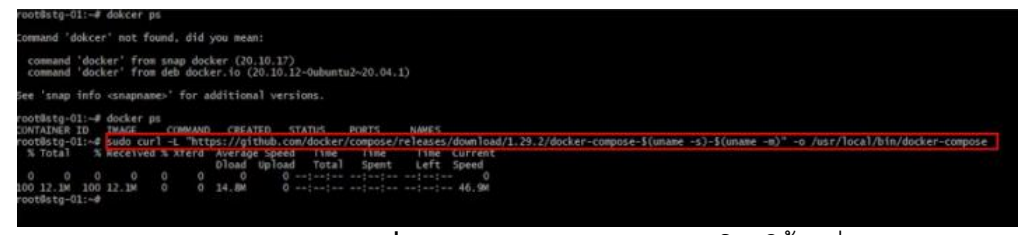

## ภาพที่ ก.9 ลง Docker Compose โดยใช้คำสั่ง

sudo –L "https://github.com/doker/compose/releases/download/1.29.2/dockercompose– \$(usame –s)–\$ –\$(usame –m)" –o /usr/local/bin/docker–compore

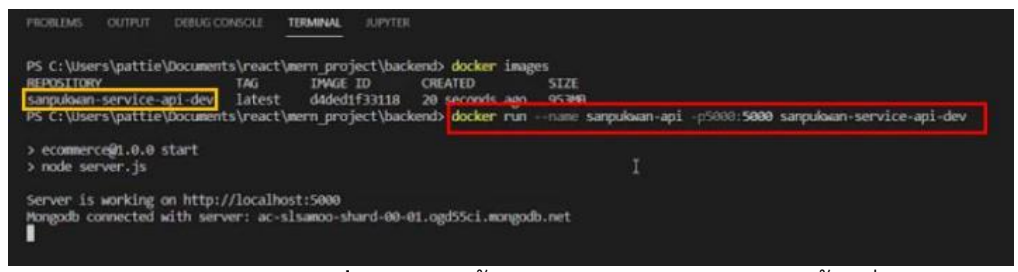

## ภาพที่ ก.10 ติดตั้ง Docker ใน VS Code โดยใช้คำสั่ง

docker run --name sakana-api -p5000:5000 sakana-service-api-dev

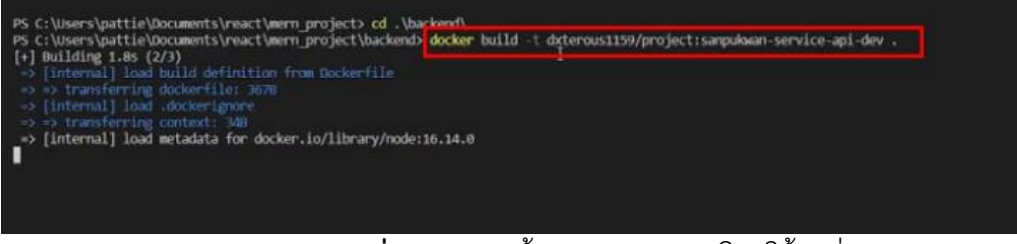

## **ภาพที่ ก.11** จากนั้น Build Docker โดยใช้คำสั่ง

docker build -t krittapon64/project:sakana-service-api-dev .

| PROBLEMS OUTPUT DEB                                                                                                    | BUG CONSOLE TERMINAL SUPYTER                                                                                                    |                 |
|----------------------------------------------------------------------------------------------------|----------------------------------------------------------------------------------------------------|-----------------|
| Use 'docker scan' to ru<br>PS C: Users'spattie'Doct<br>The push refers to repo<br>b9231b48faee: Pushing<br>2ea3c46dacdc: Pushing<br>29454a3aff3c: Pushing<br>4314eadea300; Waiting<br>096562d026d: Waiting<br>23adb35a343d: Waiting<br>13e0b36cbbec: Waiting<br>821bf6371720; Waiting<br>821bf6371720; Waiting<br>823pf6371272; Waiting<br>823pf6372195ea84; Waiting<br>024595e18627; Waiting | un Snyk tests against images to find vulnerabilities and learn how to fix the<br>uments\react\mern_project\backends docker push dxterdus1159/project:sanpukuen<br>ository [docker.io/dxterous1159/project]<br>[ | service-api-dev |

**ภาพที่ ก.12** ต่อมาให้ทำการ push Docker โดยใช้คำสั่ง

docker push krittapon64/project:sakana-service-api-dev

| CONTAINER ID<br>df3867776782 | NAME<br>sanpukwan-api | CPU %<br>0.33% | MEM USAGE /<br>63.29Mi8 / | LIMIT<br>976.8MiB | MEM %<br>6.48% | NET I/O<br>1.97MB / 388kB | BLOCK I/0<br>1.17MB / 08 | PIDS<br>23 |
|------------------------------|-----------------------|----------------|---------------------------|-------------------|----------------|---------------------------|--------------------------|------------|
| c0910bea5aaa                 | nginx                 | 0,00%          | 2.316MiB /                | 976.8MiB          | 0.24%          | 8.93kB / 8.99kB           | 1.44MB / OB              |            |
| root@stg-01:~                | docker pulledx        | terous115      | 9/projectisanp            | ukwan-web-        | -dev           |                           |                          |            |
| sanpukwan-web-               | -dev: Pulling fr      | om dxtero      | us1159/project            |                   |                |                           |                          |            |
| 213ec9aee27d:                | Pull complete         |                |                           |                   |                |                           |                          |            |
| 66aac75c18e5:                | Pull complete         |                |                           |                   |                |                           |                          |            |
| 383ec8ade08a:                | Pull complete         |                |                           |                   |                |                           |                          |            |
| dabca2e7d79d:                | Pull complete         |                |                           |                   |                |                           |                          |            |
| a66dadb3cfc3:                | Pull complete         |                |                           |                   |                |                           |                          |            |
| 8ecc74c76610:                | Pull complete         |                |                           |                   |                |                           |                          |            |
| 01fa19800af2:                | Waiting               |                |                           |                   |                |                           |                          |            |
|                              |                       |                |                           |                   |                |                           |                          |            |
|                              |                       |                |                           |                   |                |                           |                          |            |
|                              |                       |                |                           |                   |                |                           |                          |            |
|                              |                       |                |                           |                   |                |                           |                          |            |

**ภาพที่ ก.13** เปิด Git Bash ใช้คำสั่ง

docker pull dxterous1159/project:sanpukwan-service-appi-dev

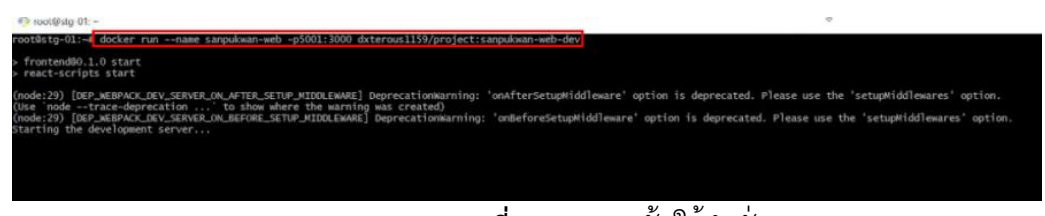

**ภาพที่ ก.14** จากนั้นใช้คำสั่ง

docker run –-name sakana-web -p5001:3000 krittapon64/project:sakana-web-dev เลย เริ่มใช้งานบนเว็บไซต์ได้เลย